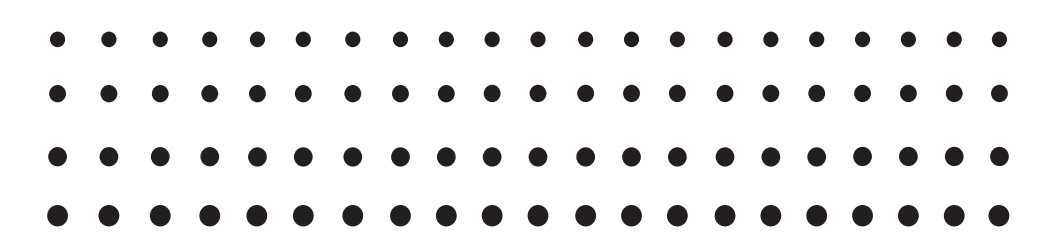

# Silent Install

for ClassPad Manager Subscription ClassWiz Emulator Subscription fx-CG500 Manager Subscription fx-CG Manager PLUS Subscription fx-Manager PLUS Subscription fx-ES PLUS Emulator Subscription

## (for Windows<sup>®</sup>)

## User's Guide

## CASIO Worldwide Education Website https://edu.casio.com

Manuals are available in multi languages at https://world.casio.com/manual/calc/

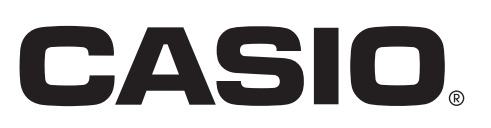

### **Installing Software with Silent Install**

1. Use your mouse to click in one of the sequences below.

Windows 7: [Start]  $\rightarrow$  [All Programs]  $\rightarrow$  [Accessories]

Windows 8.1: [Start]  $\rightarrow$  O

Windows 10: [Start]  $\rightarrow$  [All apps]  $\rightarrow$  [Windows System]

- 2. As administrator, right-click Command Prompt and execute it.
- 3. Navigate to the directory where the installer for the software you want to silent install is located.
- 4. Input the command below into the command line.

(1) For a Standalone License

ClassPad Manager Subscription (Ver. 2.01.2000.000 or higher)/fx-CG500 Manager Subscription: "installer.exe\*1" ISX\_EID=License Code\*2 LOCALE=Locale ID\*3

ClassPad Manager Subscription (Ver. 2.01.0000 or lower)/ClassWiz Emulator Subscription/ fx-CG Manager PLUS Subscription/fx-Manager PLUS Subscription/fx-ES PLUS Emulator Subscription:

"installer.exe<sup>\*1</sup>" /l"Locale ID<sup>\*3</sup>" /s /v"/qn ISX\_EID= License Code<sup>\*2</sup>"

Command input example:

"ClassPad Manager Subscription for ClassPad II Ver. 2.01.2000.exe" ISX\_EID=12345-12345-12345-12345-12345-1234567 LOCALE=1033

"ClassWiz Emulator Subscription for fx-570EX\_991EX Ver.1.00.exe" /l"1031" /s /v"/qn ISX\_EID=12345-12345-1234

(2) For a Network License

ClassPad Manager Subscription/fx-CG500 Manager Subscription: "installer.exe\*1" ISX\_IP= IP Address\*4 LOCALE=Locale ID\*3

ClassWiz Emulator Subscription/fx-CG Manager PLUS Subscription/fx-Manager PLUS Subscription/fx-ES PLUS Emulator Subscription: "installer.exe<sup>\*1"</sup> /l"Locale ID<sup>\*3"</sup> /s /v"/qn ISX\_IP= IP Address<sup>\*4"</sup>

Command input example:

"ClassPad Manager Subscription for ClassPad II Ver. 2.01.6000.exe" ISX\_IP=128.1.25.182 LOCALE=1033

"ClassWiz Emulator Subscription for fx-570EX\_991EX Ver.2.01.exe" /l"1031" /s /v"/qn ISX\_ IP=128.1.25.182"

- \*1 Name of the installer of the software to be silent installed.
- \*2 Input the software License Code. Input a hyphen to separate license code segments.
- \*3 Input the Locale ID as a decimal value. See the Appendix of this manual for more information.
- \*4 Input the IP address of the License Server. Use dots (full-stops) to separate IP address segments.

#### 5. Press the Enter key.

• This executes the silent install.

#### Important!

- Activation is performed the first time you start up the software following silent install.
- In the case of a Standalone License, starting up the software after silent install is complete will display the Customer Installation screen. Select a country/area and then click [Activate] to complete activation.
- Activation will not be completed if your computer is unable to access the activation server.

### **Uninstalling Software with Silent Install**

**1.** Use your mouse to click in one of the sequences below.

Windows 7: [Start]  $\rightarrow$  [All Programs]  $\rightarrow$  [Accessories] Windows 8.1: [Start]  $\rightarrow$  O

Windows 10: [Start]  $\rightarrow$  [All apps]  $\rightarrow$  [Windows System]

- 2. As administrator, right-click Command Prompt and execute it.
- 3. Input the command below into the command line.

ClassPad Manager Subscription (Ver. 2.01.2000.000 or higher)/fx-CG500 Manager Subscription: "path\*1\maintenancetool.exe" QUIET=t

\*1 Specify the path to the directory where maintenancetool.exe is located.

ClassPad Manager Subscription (Ver. 2.01.0000 or lower)/ClassWiz Emulator Subscription/ fx-CG Manager PLUS Subscription/fx-Manager PLUS Subscription/fx-ES PLUS Emulator Subscription:

msiexec /x {Product Code\*2} /qn /norestart

- \*2 Access the website at the following URL to check your required product code: http://edu.casio.com/activation/Language code\*/code.html
  - \* Specify the language displayed by your browser. See the Appendix of this manual for language codes.

Command input example:

"C:\Program Files\CASIO\ClassPad Manager Subscription for ClassPad II\maintenancetool. exe" QUIET=t

msiexec /x {A4AC075F-E486-42E0-B415-8ECA329559C8} /qn /norestart

- **4.** Press the **Enter** key.
  - This executes the silent uninstall.

#### Note

• Perform a silent uninstall when you want to extent the software license expiration date, etc. Silent install is performed following silent uninstall.

## Appendix

Locale ID

| Locale name             | Decimal value | Locale name           | Decimal value |
|-------------------------|---------------|-----------------------|---------------|
| Arabic                  | 1025          | Indonesian            | 1057          |
| Basque                  | 1069          | Italian               | 1040          |
| Catalan                 | 1027          | Japanese              | 1041          |
| Chinese (Simplified)    | 2052          | Korean                | 1042          |
| Chinese (Traditional)   | 1028          | Norwegian             | 1044          |
| Czech                   | 1029          | Polish                | 1045          |
| Danish                  | 1030          | Portuguese (Standard) | 2070          |
| Dutch                   | 1043          | Russian               | 1049          |
| English (United States) | 1033          | Slovak                | 1051          |
| Finnish                 | 1035          | Spanish               | 1034          |
| French (Standard)       | 1036          | Swedish               | 1053          |
| German                  | 1031          | Vietnamese (Vietnam)  | 1066          |
| Hungarian               | 1038          | Serbian (Cyrillic)    | 3098          |

#### Language code

| Language   | Language code | Language  | Language code |
|------------|---------------|-----------|---------------|
| English    | en            | Dutch     | nl            |
| Spanish    | es            | Norwegian | no            |
| German     | de            | Swedish   | SV            |
| French     | fr            | Finnish   | fi            |
| Portuguese | pt            | Arabic    | ar            |
| Chinese    | zh            | Russian   | ru            |
| Italian    | it            | Japanese  | ja            |

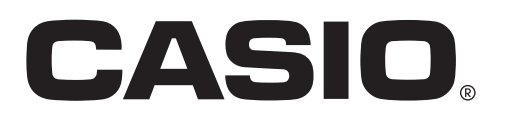

### CASIO COMPUTER CO., LTD.

6-2, Hon-machi 1-chome Shibuya-ku, Tokyo 151-8543, Japan

> SA2007-K © 2015 CASIO COMPUTER CO., LTD.